# (m) 防火墙通过安全策略实现过滤HTTPS网站配置方法(WEB界面)

URL过滤 张新姿 2020-11-08 发表

### 组网及说明

1 配置需求或说明 1.1 适用的产品系列

本案例适用于软件平台为Comware V7系列防火墙:如F1000-AK180、F1000-AK170等F1000-AK系列的防火墙。

注: 本案例是在F100-C-G2的Version 7.1.064, Release 9510P08版本上进行配置和验证的。

1.2 配置需求及实现的效果

防火墙部署在互联网出口,需要实现通过安全策略限制访问www.baidu.com的目的。

2 组网图

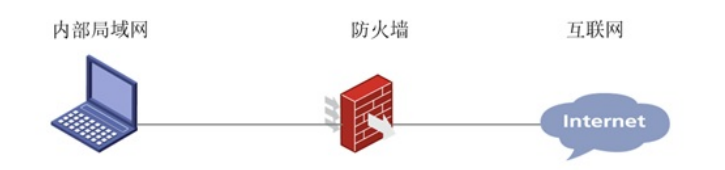

## 配置步骤

#### 1 配置步骤

1.1 防火墙连接互联网配置

上网配置略,请参考《轻轻松松配安全》2.1章节防火墙连接互联网上网配置方法案例。

1.2 开启本地DNS代理

#开启设备本地DNS代理功能,用于解析域名。

| HBC s      | xPath F100-A-G2                                                    |
|------------|--------------------------------------------------------------------|
| 96         | « DHSR/H                                                           |
| - VRF      | DNS(Domain Name System,城岛系统)是一种用于TCP/IP应用程序的分布式数据库,提供地名与IP地址之间的转换。 |
| B 100      | 総計器所型 @ IP-4 DNS服用器 ① IP-4 DNS服用器                                  |
| CE255      | VRF SR                                                             |
| DNS        | 地名服务器地址 114.114.114 🖉                                              |
| DNS#PIA    | 地名委用器地址                                                            |
| - DDNS邮户IA | 最多可以应责6个ONS服务器。                                                    |
| 周极设置       |                                                                    |
| DP         |                                                                    |

1.3 配置安全策略

#在"策略">"安全策略"中点击新建,创建名称为"denybaidu"的安全策略,源安全域为"trust",动作选择 拒绝,目的地址位置点击下拉菜单后点击"添加IPV4地址对象组"。

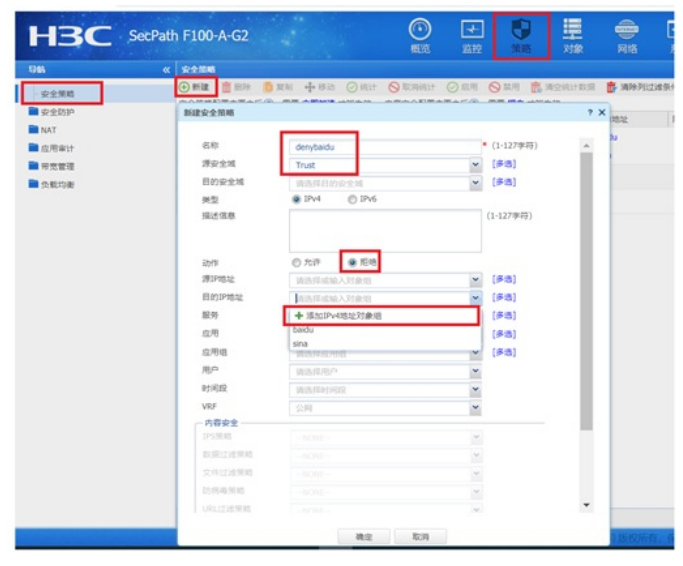

#新建对象组名为"baidu"的对象组,点击添加按钮。

| 新建IPv4地址对象组     |    |      | ? ×                   |
|-----------------|----|------|-----------------------|
| 对象组6称 bak       | u  |      | (1-31字符)<br>(1-127字符) |
| 安全城             |    | ×    |                       |
| 🛞 15.10 💼 19.10 |    |      |                       |
| 2 ×2            | 内容 | 理粉地址 | 69.6B                 |
|                 |    |      |                       |
|                 |    |      |                       |
|                 | 建定 | R211 |                       |

#对象选择主机名, 输入<u>www.baidu.com</u>点击确定完成配置。

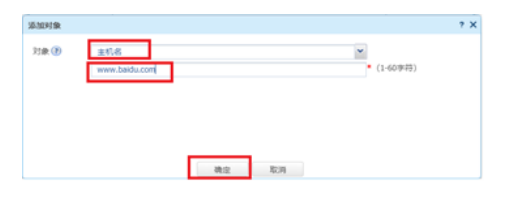

## #检查配置无误后点击确认按钮完成配置;

| 安全策略            |             |           | ?    |
|-----------------|-------------|-----------|------|
| 名称              | denybaidu   | • (1-127李 | 符) 🔺 |
| 源安全域            | Trust       | ▼ (多选)    |      |
| 目的安全城           | 派法样目的安全地    | ▼ (参选)    |      |
| 关型              | IPv4 ① IPv6 |           |      |
| 描述信息            |             | (1-127李符  | F)   |
| 动作              | ◎ 允许 ● 拒绝   |           | - 1  |
| 源IP地址           | 请选择或输入对象组   | ▼ [多选]    |      |
| 目的IP地址          | baidu       | ▼ [参选]    |      |
| 服务              | 请选择服务       | ▼ [孝选]    |      |
| 应用              | 请选择众用       | ▼ (多选)    | _    |
| 应用组             | 清选库点用组      | ▼ (孝徳)    |      |
| 用户              | 派选择但户       | ~         |      |
| 101/0102        | 请选择时间段      | ~         |      |
| VRJF            | 公開          | *         |      |
| 内容安全            |             |           | -    |
| 1P53RUI0        |             | ~         |      |
| 10.371238.90.45 |             | *         |      |
| 文件过速照照          |             | ~         |      |
| 防防毒菌的           |             | ~         |      |
|                 |             |           | *    |

#在"策略">"安全策略"中继续新建名称为"passany"的安全策略,源安全域为"trust"、目的安全域为"untr ust"、动作选择允许。

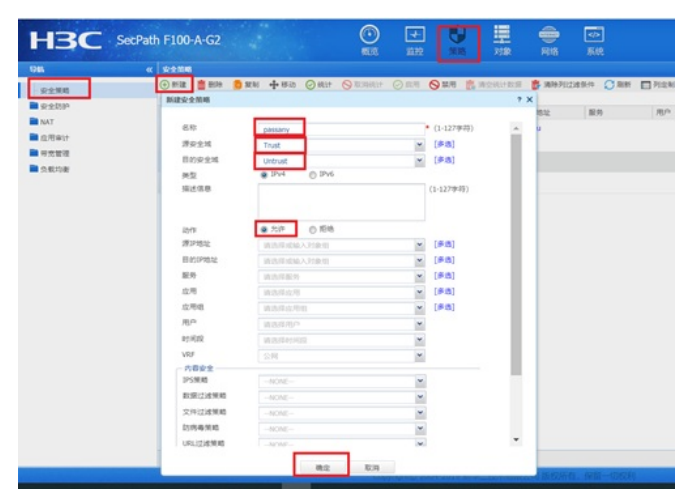

1.4 保存配置

|               |                    |                                 |            |                 |            |           | · · · · · · · · · · · · · · · · · · · |
|---------------|--------------------|---------------------------------|------------|-----------------|------------|-----------|---------------------------------------|
| нзс           | SecPath F100-A-G2  | C                               |            | <b>9</b>        |            | an<br>Ref |                                       |
|               | Int Owner Party    |                                 |            |                 |            |           | ****                                  |
| 1.600         | DNS (Domain Name S | uncer manage and strategy (c) p | 1.00 MO(41 | ARA. STORE      | TABLE ADAM |           |                                       |
| Cas 🖬         |                    | a los inclusions                |            | Ind Decision in |            |           |                                       |
| 0.016         | Reader 1           |                                 |            |                 |            |           |                                       |
|               | 7454               | 2/8                             |            |                 |            |           |                                       |
| C 105         | *****              | The loss she had                |            |                 | -          |           |                                       |
| 1 Detector    |                    | The mediation                   |            |                 | 100        |           |                                       |
| CANCER        | NUMBER OF T        |                                 |            |                 |            |           |                                       |
| 0108/198      |                    |                                 |            |                 |            |           |                                       |
| - DONTIGE THE | ●FTG1品数510A        | (田市道,                           |            |                 |            |           |                                       |

# 1.5 测试结果

使用浏览器打开<u>www.baidu.com</u>,不能正常访问:

| - 892-898744, 5 X | 🕲 www.baidu.com | × Ø www.baidu.com                                                             | X ist www.sina.com.cn | × D stra spirit | x + | - a × |
|-------------------|-----------------|-------------------------------------------------------------------------------|-----------------------|-----------------|-----|-------|
| ← → C ② baidu.com |                 |                                                                               |                       |                 |     | * 0 i |
|                   |                 |                                                                               |                       |                 |     |       |
|                   |                 |                                                                               |                       |                 |     |       |
|                   | 8               |                                                                               |                       |                 |     |       |
|                   | <b>T</b> 24     |                                                                               |                       |                 |     |       |
|                   | 7672            |                                                                               |                       |                 |     |       |
|                   | Webs            | Windows Departments Pro-<br>以下方法:<br>检查阿德连接<br>检查代理服务器和防火墙<br>运行 Windows 网络诊断 |                       |                 |     |       |
|                   | BR,CO           | NNECTION_TIMED_OUT                                                            |                       |                 |     |       |
|                   |                 |                                                                               |                       |                 |     |       |

(primits m

### 使用浏览器打开<u>www.alipay.com</u>,可以正常访问:

10053348

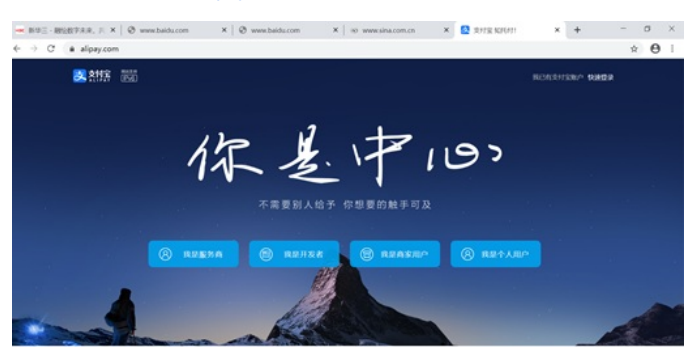

查看pc针对百度解析的地址为39.156.66.18:

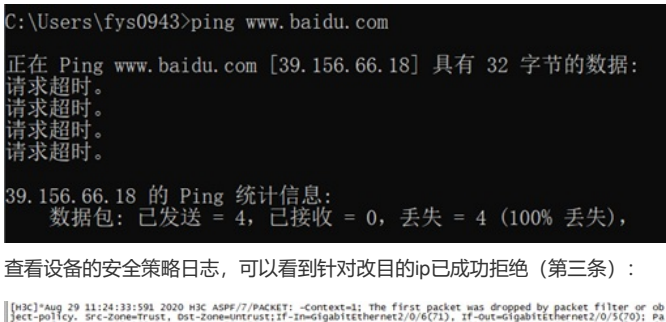

| ject-policy. Src-zone=Trust, Dst-Zone=untrust:If-In=GfgabitEthernet2/0/6(71), If-out=GigabitEthernet2/0/5(70); Pa<br>Cket Info:Src-Pel92.168.2.2, Dst-IP=39.156.66.14, VPN-Instance=none,Src-Port=53187, Dst-Port=443. Protocol=TCF(6).<br>J. Flag=SN. Seq=65486228.                                                                                                    |
|----------------------------------------------------------------------------------------------------|
| *ug 29 11:24:33:812 2020 H92 ASPF/7/PACKET: -cortext-1: The first packet was dropped by packet filter or object-<br>policy. pr:-conservut, Ds: Toone-untrust; 11:1-mod-gabitethrenet2/06/57(D). Jf:Out=Gabitethernet2/06/57(D): packet<br>Inf0:Src-In=02.168.2, Ds: IP=J9.158.66.14, VPM-Instance-none,Src-Port=5188, DsE-Port=443. Protocol=tCP(6). Fl<br>ag=Svb. seq=219944221. |
| *ug 29 11:24:1043 2020 H92 ASPF/7/PACKET: -context-1: The first packet was dropped by packet filter or object-<br>policy. pr:-cone-trust, ps: Cone-trust, ps: Ti-mod-gabitterener2/06/SCDJ. if-out-calgabitterener2/06/SCDJ packet<br>Inf0:SFc-IP=02.168.2, bs: IP=J9.156.66.18, VPM-Instance-none.Src-Port=5219, bs: Port=443. Protocol=tCP(6). Fl<br>ag=SVM. seq=112947972.     |
| Lug 29 11:24:38:64 2020 HS ASPF.7/PACKET: -cortext-1: The first packet was dropped by packet filter or object-<br>policy. src-cm=Fust, psc-tone-untrust: Ti-modipalitienternet2/0/6701, J.f.Out-collapitithernet2/0/6701) packet<br>Inf0:src-im-192.168.2, bsc-im-19.156.66.14, VMN-Instance-none,src-Port=5207, bsf-Port=443. Protocol=TCP(6). Fl<br>ag=TW. seg=384847735.       |

配置关键点